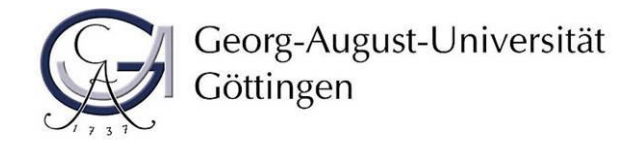

# **<u>1. Schritt: Durchführung der Online-Immatrikulation</u></u>**

## Schritte zur Online-Immatrikulation im Immatrikulationsportal:

#### a. Anmelden mit Ihren Zugangsdaten

Melden Sie sich mit dem Benutzernamen und dem Passwort an, die Sie bei der Bewerbung per E-Mail erhalten haben:

| Georg-August-Universität<br>Göttingen                                                                                                    |                                                                                  |                                                                                                    |                                                                                                | Benutzername                                                     | Passwort                                               | Anmelden |
|----------------------------------------------------------------------------------------------------|----------------------------------------------------------------------------------|----------------------------------------------------------------------------------------------------|------------------------------------------------------------------------------------------------|------------------------------------------------------------------|--------------------------------------------------------|----------|
|                                                                                                    | Bewerbung                                                                        | Studienangebot                                                                                                    |                                                                                                |                                                                  |                                                        |          |
| Registrierung im Portal der Georg-August-Universität Göttingen                                                                                                    |                                                                                  | Informationen zur Online-Be                                                                                                    | ewerbung                                                                                       |                                                                  |                                                        |          |
| Sehr geehrte Bewerberin, sehr geehrter Bewerber,<br>herzlich willkommen im Portal der Georg-August-Universität Göttingen. Ausführliche Information<br>Sie in unserem Bewerbungscheck.<br>Hier in diesem Portal können Sie sich für zulassungsbeschränkte Studiengänge bewerben oder di<br>Einschreibung in zulassungsfreie Studiengänge beantragen. Außerdem können Sie sich als zugele<br>Masterstudierende in diesem Portal mit Ihren Zugangsdaten einloggen (eine zusätzliche Registrie<br>notig). Zugelassene Masterstudierende nehmen mit der Beantragung der Immatrikulation den St<br>verbindlich an.<br>Nach erfolgter Registrierung erhalten Sie per E-Mail Ihre Zugangsdaten. Bitte folgen Sie den darin<br>Anweisungen zur Freischaltung Ihres Zugangs. | hen erhalten<br>lie<br>assene<br>erung ist nicht<br>tudienplatz<br>n enthaltenen | Ausführlichere Informationen zu<br>Bewerbungscheck.<br>Bitte beachten Sie: Die Universitä<br>Einschreibung ermöglichen.<br>Das postalische Einsenden der in | ir Bewerbung und Einschreibu<br>ät Gottingen möchte Ihnen ein<br>n diesem Portal hochgeladenei | ung erhalten Sie üb<br>ne nahezu papierlo:<br>n Dokumente ist ni | er unseren<br>se Online-Bewerbun<br>icht erforderlich. | ıg und   |
| Falls Sie sich in einem vergangenen Semester bereits registriert hatten, müssen Sie sich für diese<br>erneut registrieren.                                                                                                    | s Semester                                                                       |                                                                                                    |                                                                                                |                                                                  |                                                        |          |
| Bitte verwenden Sie eine gültige E-Mail-Adresse, die Sie regelmäßig abrufen. Sie erhalten darüber<br>Informationen zum gesamten Bewerbungsprozess.                                                                                                    | r wichtige                                                                       |                                                                                                    |                                                                                                |                                                                  |                                                        |          |
| Wenn Sie den Zugang aktiviert haben, können Sie Ihren gewünschten Studiengang auswählen un notwendigen Unterlagen für Ihre Bewerbung oder Einschreibung hochladen.                                                                                                    | nd die                                                                           |                                                                                                    |                                                                                                |                                                                  |                                                        |          |

Sollten Sie Ihr Passwort vergessen haben, verwenden Sie bitte den folgenden Link, um sich ein neues Passwort geben zu lassen:

Deutsch: <u>https://masterportale.uni-goettingen.de/wiwi/de/request\_password.php</u> Englisch: <u>https://masterportale.uni-goettingen.de/wiwi/en/request\_password.php</u>

Klicken Sie bitte nicht im Immatrikulationsportal auf Zugangsdaten vergessen.

#### b. Klicken Sie auf Antrag einsehen und bearbeiten

| Georg-August-Universität Menü durchsuchen<br>Göttingen                                                                                                    | 🔺 🎯 60 🗗                                                                                                    |
|----------------------------------------------------------------------------------------------------|----------------------------------------------------------------------------------------------------|
| 👘 Studienangebot Dokumente Uploa                                                                                                    | d Bescheide Benutzer-Informationen                                                                                                    |
| Online-Bewerbung durchführen         Sehr geehrte Bewerberin, sehr geehrter Bewerber,         hier konnen Sie sich für zulassungsbeschrankte Studiengänge bewerben und die Einschreibung in zulassungsfreie         Studiengänge beantragen.         Alle Pflichtangaben sind durch ein Sternchen (*) gekennzeichnet. Hilfe zu einzelnen Eingabefeldern erhalten Sie durch         Klick auf das "Info"-Icon. Sollten Sie trotzdem technische oder fachliche Fragen haben, wenden Sie sich an die unter "Hilfe<br>und kontakt" angegebene Stelle.         Meine Funktionen - Online-Bewerbung         Sobald Sie einen Bewerbungsantrag angelegt haben, sehen Sie hier den Bearbeitungsstatus Ihren Antragen einzusehen oder zu<br>bearbeiten.         Wenn Ihnen ein Zulassungsangebot vorliegt und Sie den Studienplatz annehmen möchten, dann klicken Sie bitte<br>auf "Antrag einsehen und bearbeiten", um anschließend die Immatrikulation zu beantragen.         Ihre Georg-August-Universitat Göttingen | Informationen zur Online-Bewerbung<br>Ausführlichere Informationen zur Bewerbung und Einschreibung erhalten Sie über unseren Bewerbungscheck.<br>Bitte beachten Sie: Die Universitat Göttingen mochte Ihnen eine nahezu papierlose Online-Bewerbung und Einschreibung<br>ermöglichen.<br>Das postalische Einsenden der in diesem Portal hochgeladenen Dokumente ist nicht erforderlich. |
| Bearbeitungsstatus Ihrer Bewerbung                                                                                                    |                                                                                                    |
| Fach     1. Antrag: Development Economics       Antragsstatus     Zulassungsangebot liegt vor                                                                                                    |                                                                                                    |

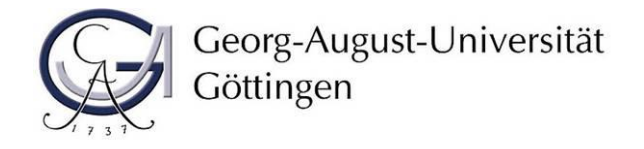

## c. Klicken Sie auf Immatrikulation beantragen

Bei mehreren Zulassungsangeboten kontrollieren Sie bitte, dass Sie die Immatrikulation für den richtigen Studiengang beantragen.

| Georg-August-Universität Göttingen                                                                              | lenü durchsuchen                                                                                                    |                                                |                                       |                                 |                             |                                                                                                    | 🔔 🥵 :                                                                                   | 59 E |  |
|----------------------------------------------------------------------------------------------------|----------------------------------------------------------------------------------------------------|------------------------------------------------|---------------------------------------|---------------------------------|-----------------------------|----------------------------------------------------------------------------------------------------|-----------------------------------------------------------------------------------------|------|--|
|                                                                                                    | â.                                                                                                    | Studienangebot                                 | Dokumente Upload                      | Bescheide                       | Benutze                     | r-Informationen                                                                                                    |                                                                                         |      |  |
| e sind hier: Startseite 🕨 Studienangebot 🕨 Stud                                                                 | dienbewerbung                                                                                                    |                                                |                                       |                                 |                             |                                                                                                    |                                                                                         | (    |  |
| Bewerbungssemester: Wintersemester 2020                                                                         | /21                                                                                                    |                                                |                                       |                                 |                             | Persönliche Informationen                                                                                                    |                                                                                         |      |  |
| Abgegebene Anträge                                                                                              |                                                                                                    |                                                |                                       |                                 | (i) Hilfe                   |                                                                                                    |                                                                                         |      |  |
| 1. Antrag                                                                                                    |                                                                                                    |                                                | Antr                                  | ıgsstatus: Zulassungsar         | gebot liegt vor             |                                                                                                    |                                                                                         |      |  |
| Development Economics, 1. Fachsemester                                                                          |                                                                                                    |                                                | Örtliche<br>Zulassungsbe<br>(manuell) | Antrag<br>schränkung Zulass     | sfachstatus:<br>ungsangebot |                                                                                                    |                                                                                         |      |  |
| Immatrikulation beantragen  Antrag Die Abgabe des Immatrikulationsantra Bitte beachten Sie, dass ausschließlich | gsdetails anzeigen <a antrag="" e<br="" hinzufügen"="" href="http://www.en.equaduscommutation-commutation-com us-commutation-commutation-commutation-commutation-commutation-commutation-commutation-commutation-commutation-commutation-commutation-commutation-commutation-commutation-commutation-commutation-commutation-commutation-commutation-commutation-commutation-commutation-commutation-com us-commutation-commutation-commuta&lt;/th&gt;&lt;th&gt;zurückgeben OAngebo&lt;br&gt;glich.&lt;br&gt;neld angegebene Frist ver&lt;/th&gt;&lt;th&gt;it zurückstellen&lt;br&gt;bindlich ist!&lt;/th&gt;&lt;th&gt;&lt;/th&gt;&lt;th&gt;&lt;/th&gt;&lt;th&gt;📾 Kontrollblatt drucken [PDF]&lt;/th&gt;&lt;th&gt;&lt;/th&gt;&lt;th&gt;&lt;/th&gt;&lt;/tr&gt;&lt;tr&gt;&lt;td&gt;&lt;/td&gt;&lt;td&gt;&lt;/td&gt;&lt;td&gt;&lt;/td&gt;&lt;td&gt;&lt;/td&gt;&lt;td&gt;&lt;/td&gt;&lt;td&gt;&lt;/td&gt;&lt;td&gt;Hilfe &amp; Kontakt&lt;/td&gt;&lt;th&gt;&lt;/th&gt;&lt;td&gt;&lt;/td&gt;&lt;/tr&gt;&lt;tr&gt;&lt;td&gt;Anträge in Vorbereitung&lt;br&gt;Sie können unter ">zulassungsbeschränkten Bewerbungsar<td>inen Bewerbungs- und Einsch<br/>ttrag begrenzt.</td><td>reibungsantrag anlegen t</td><td>ind abgeben. An der Universität</td><td>Göttingen ist die Ab</td><td>Hilfe Hilfe gabe auf einen</td><td>Servicebüro Studienzentrale<br/>Wilhelmsplatz 4<br/>37073 Gottingen<br/>( Offnungszeiten )</td><th></th><td></td></a> | inen Bewerbungs- und Einsch<br>ttrag begrenzt. | reibungsantrag anlegen t              | ind abgeben. An der Universität | Göttingen ist die Ab        | Hilfe Hilfe gabe auf einen                                                                                                    | Servicebüro Studienzentrale<br>Wilhelmsplatz 4<br>37073 Gottingen<br>( Offnungszeiten ) |      |  |
| Antrag hinzufügen                                                                                               |                                                                                                    |                                                |                                       |                                 |                             | oder telefonisch:<br>InfoLine: +49 551 39-113<br>(Offnungszeiten)<br>und natürlich auch per E-Mail:<br>Infoline-studium@uni-goettingen.de |                                                                                         |      |  |

## d. Informationen lesen und weiter klicken

| Georg-August-Univ<br>Göttingen                                              | ersität Menu durchsuchen                                                                                                    |                                                                                                    |                                                                                            |                                                                          |                                                            |                                                                                    |
|-----------------------------------------------------------------------------|----------------------------------------------------------------------------------------------------|----------------------------------------------------------------------------------------------------|--------------------------------------------------------------------------------------------|--------------------------------------------------------------------------|------------------------------------------------------------|------------------------------------------------------------------------------------|
|                                                                             |                                                                                                    | 🚖 Studienang                                                                                             | ebot Dokumente                                                                             | Upload I                                                                 | Bescheide                                                  | Benutzer-Informationen                                                             |
| Sie sind hier: Startseite 🕨 Studienang                                      | bot > Studienbewerbung                                                                                                    |                                                                                                    |                                                                                            |                                                                          |                                                            |                                                                                    |
| Willkommen                                                                  | Willkommen                                                                                                    |                                                                                                    |                                                                                            |                                                                          |                                                            |                                                                                    |
| Angaben zur Person                                                          |                                                                                                    |                                                                                                    |                                                                                            |                                                                          |                                                            |                                                                                    |
| Kontaktdaten                                                                | Online-Immatrikulation                                                                                                    |                                                                                                    |                                                                                            |                                                                          |                                                            |                                                                                    |
| Hochschulreife                                                              | Sehr geehrte Studieninteressentin, sehr geehrter Studien                                                                                                    | nteressent!                                                                                              |                                                                                            |                                                                          |                                                            |                                                                                    |
| Studienvergangenheit                                                        | Sie können bier Ibre Online-Immatrikulation durchführen                                                                                                    |                                                                                                    |                                                                                            |                                                                          |                                                            |                                                                                    |
| Gleichzeitiges Studium an einer<br>weiteren Hochschule<br>(Parallelstudium) | Bitte geben Sie dazu die erforderlichen Daten ein.                                                                                                    |                                                                                                    |                                                                                            |                                                                          |                                                            |                                                                                    |
| Abschlussprüfungen                                                          | Achtung: Ritte henutzen Sie zum Speichern der Daten i                                                                                                    | amer den Weiter Butten Ein Klir                                                                          | k im Manü odar auf dan 7u                                                                  | rück-Putton des Prow                                                     | sors führt zu ein                                          | em Verlust der geänderten und                                                      |
| BAföG                                                                       | nicht gespeicherten Daten.                                                                                                    | inner den werter-button, cirrait                                                                         | Cini menu oder auf den 20                                                                  | ack-batton des brow                                                      | sers furnitiza enti                                        | en venuscuel geanderten und                                                        |
| Krankenversicherung                                                         |                                                                                                    |                                                                                                    |                                                                                            |                                                                          |                                                            |                                                                                    |
| Beruf und Praxis                                                            | Bitte überweisen Sie den Semesterbeitrag, damit Ihre Ein                                                                                                    | schreibung vorgenommen werde                                                                             | n kann.                                                                                    |                                                                          |                                                            |                                                                                    |
| Abschluss der Immatrikulation                                               | Einverständniserklärung der Sorgeberechtigten für min<br>Lebensjahr noch nicht vollendet haben, benötigen Sie da<br>Universität Göttingen an ihre Sorgeberechtigten stehen ih                                                                                      | derjährige Studieninteressierte u<br>s Einverständnis Ihrer/es Sorgebe<br>nen zum Download zur Verfügun  | ind Studierende: Sollten Si<br>rechtigten (z. B. Eltern, Vor<br>g.                         | e zum Zeitpunkt Ihrer<br>mund). Die Einverstän                           | Online-Anmeldu<br>dniserklärung ur                         | ing für die Einschreibung das 18<br>id ein Brief der Georg-August-                 |
|                                                                             | Adresse<br>Georg-August-Universität Göttingen<br>Studium und Lehre / Studierendenbüro<br>Postfach 3744, 37027 Göttingen<br>Wilhelmsplatz 4, 37073 Göttingen                                                                                                    |                                                                                                    |                                                                                            |                                                                          |                                                            |                                                                                    |
|                                                                             | Nur für Göttinger Studierende mit einer Zulassung für e<br>hier keine weitere immatrikulation vor.<br>Bitte offnen Sie das Formular Antreg auf Änderung des S<br>(myckeNock.ds/db/STUDIENVERIAUE finer zusätzliche 0<br>das kommende Semester zurückgemeldet sind. | inen grundständigen Studiengar<br>tudienverlaufs im eCampus, fülle<br>Inline-Immatrikulation ist hierbei | ig: Sofern Sie bereits an de<br>n es aus und schicken es a<br>nicht erforderlich. Wichtig: | r Georg-August-Univer<br>b: https://formulare.u<br>Ihre Umschreibung/ If | rsität Göttingen i<br>ni-goettingen de<br>nr Fachwechsel s | mmatrikuliert sind, nehmen Sie<br>/lip/action<br>etzt zwingend voraus, dass Sie fi |
|                                                                             | Eur eine Ein- und Umschreibung mit einer Masterzulass<br>Button!<br>Hinweis für Göttinger Studierende: Bitte laden Sie nach A<br>Upload hoch.                                                                                                    | u <mark>ng (gilt auch für bereits an der i</mark><br>oschluss der Online-Immatrikulati                   | Seorg-August-Universität                                                                   | Göttingen immatrikul<br>ng des Studienverlaufs                           | ierte Studierend<br>ausgefüllt und                         | lel]: Bitte folgen Sie dem Weiter-<br>unterschrieben im Dokumente                  |
|                                                                             | Zurück zur Übersicht Weiter                                                                                                    |                                                                                                    |                                                                                            |                                                                          |                                                            |                                                                                    |

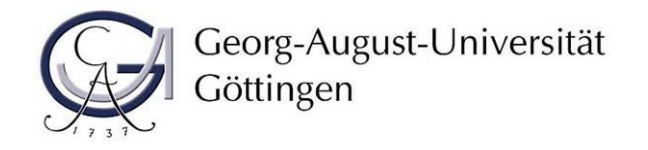

e. Vervollständigen Sie Ihre Angaben zur Person und klicken auf weiter

| Georg-August-Univ<br>Göttingen                                              | versität Menü durchsuchen                                                                                                    |                     |                  |           |                        | ≗ (ॐ 59 日→ |
|-----------------------------------------------------------------------------|----------------------------------------------------------------------------------------------------|---------------------|------------------|-----------|------------------------|------------|
|                                                                             |                                                                                                    | 💼 Studienangebot    | Dokumente Upload | Bescheide | Benutzer-Informationen |            |
| Gle sind hier: Startseite 🕨 Studienang                                      | ebot > Studienbewerbung                                                                                                    |                     |                  |           |                        | 6          |
| Willkommen                                                                  | Angaben zur Person                                                                                                    |                     |                  |           |                        |            |
| Angaben zur Person                                                          | Geben Sie hier bitte Ihre persönlichen Daten ein.                                                                                                    |                     |                  |           |                        |            |
| Kontaktdaten                                                                | · · · · · · · · · · · · · · · · · · ·                                                                                                    |                     |                  |           |                        |            |
| Hochschulreife                                                              | Die mit Sternchen (*) versehenen Felder sind Pflichtangaben.                                                                                                    |                     |                  |           |                        |            |
| Studienvergangenheit                                                        | Ihre persönlichen Daten                                                                                                    |                     |                  |           |                        |            |
| Gleichzeitiges Studium an einer<br>weiteren Hochschule<br>(Parallelstudium) | * Nachname - bitte geben Sie hier alle Nachnamen an,<br>die im Dersonalausweis oder Beisenars vermerkt sind                                                                                                    | adfadsf             |                  |           |                        |            |
| Abschlussprüfungen                                                          | type and the second second secon | odfd                |                  |           | Ø                      |            |
| BAföG                                                                       | - vornament, Personalausweis oder Reisepass                                                                                                    | auru                |                  |           | U                      |            |
| Krankenversicherung                                                         | * Geschlecht                                                                                                    | ohne Angabe         |                  |           |                        |            |
| Beruf und Praxis                                                            | Akademische Bezeichnung/Titel                                                                                                    |                     |                  |           | ~ ①                    |            |
| Abschluss der Immatrikulation                                               | Namenszusatz                                                                                                    |                     |                  |           | 0                      |            |
|                                                                             | * Geburtsdatum                                                                                                    | 01.01.1900          |                  |           | 0                      |            |
|                                                                             | * Geburtsstadt                                                                                                    | adfdsf              |                  |           |                        |            |
|                                                                             | Geburtsland                                                                                                    | Deutschland         |                  |           | 0                      |            |
|                                                                             | Gaburtenama                                                                                                    |                     |                  |           | 0                      |            |
|                                                                             | Crastrangekärigkeit                                                                                                    | Deutschland         |                  |           | Ŭ                      |            |
|                                                                             | Staatsangenongkeit                                                                                                    | Deutschianu         |                  |           |                        |            |
|                                                                             | 2. Staatsangehörigkeit                                                                                                    |                     |                  |           |                        |            |
|                                                                             | Zurück zur Übersicht Zurück Weiter OEing                                                                                                    | saben zurücksetzen. |                  |           |                        |            |

#### f. Vervollständigen Sie Ihre Kontaktdaten und klicken Sie auf weiter

HEIT I SITEMAP I O'H

HUTZ | INF

Bitte denken Sie daran, eine Telefonnummer zu hinterlegen. Aufgrund der Corona-Pandemie sind wir an einigen Stellen, z. B. bei der Durchführung von Präsenzprüfungen, verpflichtet, Kontaktwege verfolgen zu können. Hierfür benötigen wir Ihre aktuelle Telefonnummer.

| Georg-August-Univ<br>Göttingen                                          | Méni durdisuchen                                                                                                    | - |
|-------------------------------------------------------------------------|----------------------------------------------------------------------------------------------------|---|
|                                                                         | Studienangebot Dokumente Upload Bescheide Benutzer-Informationen                                                                                                   |   |
| sind hier: Startseite 🕨 Studienang                                      | ngebot > studienbewerbung                                                                                                    |   |
| illkommen                                                               | Kontaktdaten                                                                                                    |   |
| igaben zur Person                                                       |                                                                                                    |   |
| ntaktdaten                                                              | Bitte erfassen Sie hier Ihre Postanschrift, unter der Sie erreichbar sein möchten und kennzeichnen Sie, ob es sich um Ihre Heimat- oder Semesteranschrift handelt. |   |
| thschulreife                                                            | Zurächlich können für können Konstanderen Admen Pärer Dene sind Vilferich enfort Henrichen unteren erberden under mörere                                           |   |
| idienvergangenheit                                                      | zusatzlich konnien sie nier weitere kontaktuaten eriessen. Diese Daten sind nimerich, solern Unterlagen zu Infem Antrag nachgefordert werden mussen.               |   |
| leichzeitiges Studium an einer<br>elteren Hochschule<br>arallelstudium) | Die mit Steinchen (*) versehenen Felder sind Pflichtangaben.                                                                                                    |   |
| schlussprüfungen                                                        | Postanschrift                                                                                                    |   |
| föG                                                                     | * Dectopershift                                                                                                    |   |
| ankenversicherung                                                       | - Posaids init.                                                                                                    |   |
| ruf und Praxis                                                          | * Autressent 🔘 Diese Adresse ist meine Heimatanschrift                                                                                                    |   |
| schluss der Immatrikulation                                             | <ul> <li>Diese Adresse ist meine Semesteranschrift</li> </ul>                                                                                                    |   |
|                                                                         | Firma                                                                                                    |   |
|                                                                         | * Straße und Hausnr, adfs                                                                                                    |   |
|                                                                         | # Bortlainshi wif                                                                                                    |   |
|                                                                         | voxercan our                                                                                                    |   |
|                                                                         | * Stadt, adfadf                                                                                                    |   |
|                                                                         | Zusatz (c/o, Zimmernr.)                                                                                                    |   |
|                                                                         | Postfach                                                                                                    |   |
|                                                                         | + Land Deutschland                                                                                                    |   |
|                                                                         | D NRUR Adtresse                                                                                                    |   |
|                                                                         | Kommunikation                                                                                                    |   |
|                                                                         | B Telefon B Messenger B Hypertink                                                                                                    |   |
|                                                                         |                                                                                                    |   |
|                                                                         | Zurück zur Übersicht Zurück Weiter DEingaben zurücksetzen                                                                                                    |   |
|                                                                         |                                                                                                    |   |
|                                                                         |                                                                                                    |   |

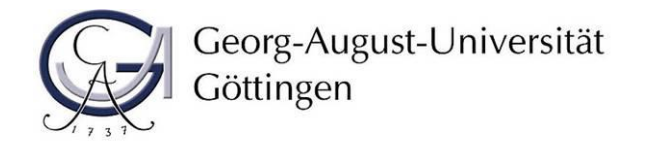

UM DAT

IUTZ | INF

IUNG I E

EIT | SITEMAP | © HI

Deutsch

E Deutsch

g. Vervollständigen Sie Ihre Angaben zur Hochschulzugangsberechtigung und klicken Sie auf weiter

| cite indiangebit 0 dummente Upload Bescheide Benutzer-informationen                                                                                                    | Georg-August-Univ<br>Göttingen                                        | versität Menü durchsuchen                                                                                                    | <b>₽</b>                                                |
|----------------------------------------------------------------------------------------------------|-----------------------------------------------------------------------|----------------------------------------------------------------------------------------------------|---------------------------------------------------------|
| Wind Wind Wind Wind Wind Wind Wind Wind                                                                                                    |                                                                       | 💼 Studienangebot Dokumente Upload                                                                                                   | Bescheide Benutzer-Informationen                        |
| mmm disculture/le   star Person mmmed kei Angeben zu hir Hordschuler/les.   harder mmed kei Angeben zu hir Hordschuler/les.   harder kei Person harder kei Kei Angeben zu hir Hordschuler/les.   harder kei Kei Kei Kei Konstuluszangsberschulturg im Ausland erworben, wählen Sie bitte fölgende Fielder aus:   anstructure Allen Interm Asschuluszangsberschulturg im Ausland erworben, wählen Sie bitte fölgende Fielder aus:   Anstructure Allen Interm Asschuluszangsberschulturg im Ausland erworben, wählen Sie bitte fölgende Fielder aus:   Anstructure Allen Interm Asschuluszangsberschulturg im Ausland erworben.   and Praas Sie kein Interm Asschuluszangsberschulturg im Ausland erworben.   and Praas Sie kein Interm Asschuluszangsberschulturg im Ausland erworben.   berson er Verson im Fordschuluszangsberschulturg im Ausland erworben.   • Landsres   • Landsres <tr< th=""><th>sind hier: Startseite 🕨 Studienang</th><th>gebot 🕨 Studienbewerbung</th><th></th></tr<>                                                                                                    | sind hier: Startseite 🕨 Studienang                                    | gebot 🕨 Studienbewerbung                                                                                                    |                                                         |
| In aur Perion<br>disken<br>disken<br>heregrigen behalt<br>storder in<br>storder in<br>storde | llkommen                                                              | Hochschulreife                                                                                                    |                                                         |
| dated Intension the representation representation representat                                                                                                    | gaben zur Person                                                      | Ritte machen Sie hier Angaben zu Ihrer Hochschulreife                                                                               |                                                         |
| Haber 6 Haber 5k Inre Hockschuleffe bereisn nach 12 Schuljenne rereicht Dann wählen Ske bitte iniges gekennzeichnetes Beisgiel aus.   Haber 5k Inre Hockschulger 6 bereisn nach 12 Schuljenne rereicht Dann wählen Ske bitte iniges gekennzeichnetes Beisgiel aus.   Haber 5k Inre Hockschulger 6 bereisn nach 12 Schuljenne rereicht Dann wählen Ske bitte iniges de Feider aus.   Haber 5k Inre Hockschulger 6 aussen haber 2 Haber 2 Habe                                                                                                    | ntaktdaten                                                            | and mental and might be mental mental the state end.                                                                                |                                                         |
| Wegengenheit<br>eigen Studium an einer<br>in Hochschulegen judium auf beutschulungengeberchtigung im Ausland erworben, wählen Sie bitte folgende Felder aus:<br>Auf der Hochschulurefe im Judiand Buschlussnete ausgewiesen sein (z. B. beuflichte Vorbildung oder HZB im Ausland erworben), tragen Sie als Durchschnittsnote bitte eine 4,5 ein. Die<br>Die metschulung<br>ausgerüht Durchschulurefe im Ausland erworben im Deutschlung<br>erweich weiter Hochschulurefe and Pflictungenen. Der sternosen (+ versenen Felder sind Pflictungenen. Hochschulreife • Erworben im Deutschlung<br>• Landkreis • Deutschlungene • Deutschluteriefe im der Hochschulreife • Deutschluteriefe • Deutschluteriefe im Deutschlungene • Deutschluteriefe • Deutschluteriefe • Deutsc                                                                                                    | :hschulreife                                                          | Haben Sie Ihre Hochschulreife bereits nach 12 Schuljahren erreicht? Dann wählen Sie bitte im Menü ein mit 68 gekennzeichnetes Beisg | piel aus.                                               |
| ettiges Stadum an entify<br>terror der hind stadum an entify<br>terror der hind stadum entify<br>terror der hind stadum entify<br>te                                                                                                    | lienvergangenheit                                                     | Haben Sie Ihre Hochschulzugangsberechtigung im Ausland erworben, wählen Sie bitte folgende Felder aus:                              |                                                         |
| Solite in Inrem Abschlusszougnis keine Abschlusszone augewiesen sein (z. B. berufliche Vorbildung oder HZB im Ausland erworben), tragen Sie als Durchschnittsnote bitte eine 4,5 ein. Die<br>Der sternoren (*) versteneine Feler sind Hitotangeen.<br>Hochschulrelfe<br>* Erworben in Deutschland<br>* Landkreis<br>* Durchschnittenet<br>* Durchschnittenet<br>* Durchs                                                                                                    | eichzeitiges Studium an einer<br>iteren Hochschule<br>irallelstudium) | erworben in: außerhalb Deutschlands<br><u>Art der Hochschulreife</u> ; allgemeine Hochschulreife im Ausland erworben                |                                                         |
| Date werden von der Honschule komgert.   De mit Stemonen (*) versenenen Felder sind Pfliotangiaden. Hochschulreife  Erworben in Deutschland  • Erworben in Deutschland  • Datum der Honschulreife  • Datum der Honschulreife                                                                                                    | schlussprüfungen                                                      | Sollte in Ihrem Abschlusszeugnis keine Abschlussnote ausgewiesen sein (z. B. berufliche Vorbildung oder HZB im Ausland erworben), t | ragen Sie als Durchschnittsnote bitte eine 4,5 ein. Die |
| merschung<br>ab Prass<br>as der Immarkludation De mt Stenrohen Pilorangigeen. Hochschulreife   * Envorben in Deutschland                                                                                                    | öG                                                                    | Daten werden von der Hochschule Korrigiert.                                                                                         |                                                         |
| De mt Bennden (*) versenenen Felder and Pflictungeeee.<br>usas der Immarikulation Hochschulrelfe  * Erworben in Deutschland * Landweis * Landweis * Landweis * Durchschulrelfe * Durchschulrelfe * Durchschulrelfe * Datum der Hochschulrelfe * Datum der Hochschulrelfe *                                                                                                    | nkenversicherung                                                      |                                                                                                    |                                                         |
| Hochschulrelfe                                                                                                    | uf und Praxis                                                         | Die mit Sternchen (*) versehenen Felder sind Pflichtangaben.                                                                        |                                                         |
| Erworben in Deutschand      Construction      Construction                                                                                                    | chluss der Immatrikulation                                            | Hochschulreife                                                                                                    |                                                         |
| Consider and a second and a second and                                                                                                    |                                                                       | A Transition in Provide Ind                                                                                                    |                                                         |
| * Art der Hochschulreffe<br>* Datum der Hochschulreffe<br>* Datum der Hochschulreffe<br>* Datum der Hochschulreffe<br>* Datum der Hochschulreffe<br>* Detmaßben zurücksetzen                                                                                                    |                                                                       | * Enworben in Deutschland                                                                                                    |                                                         |
| Art der Hochschulreife     O     O                                                                                                    |                                                                       | * Landkreis                                                                                                    | ▼                                                       |
| Durchschnittsnote     Durchschulterfe     Datum der Hochschulterfe     Dit     Hachtschulteffe hinzufügge      Zurrück zur Übersicht     Zurück     Zurück     Zurück     DEingalben zurücksetzen                                                                                                    |                                                                       | * Art der Hochschulreife                                                                                                    | ✓ ①                                                     |
| Datum der Hochschulreife     Bechschulreife hinzufügen      Zurück zur Übersicht Zurück     Weiter DEingaben zurücksetzen                                                                                                    |                                                                       | * Durchschnittsnote                                                                                                    |                                                         |
| Bachschulreife hinzufügen      Zurück zur Übersichte      Zurück      Weiter      DEingaben zurücksetzen                                                                                                    |                                                                       |                                                                                                    |                                                         |
| Hischschufelfe hinzufügen     Zurück zur Übersicht Zurück     Weiter DEingaben zurücksetzen                                                                                                    |                                                                       | * Datum der Hochschulreite                                                                                                    |                                                         |
| Zurück zur Übersicht Zurück Weiter OEingaben zurücksetzen                                                                                                    |                                                                       | A Hochschulreife hinzufügen                                                                                                    |                                                         |
| Zurück zur Übersicht Zurück Weiter CEingaben zurücksetzen                                                                                                    |                                                                       |                                                                                                    |                                                         |
|                                                                                                    |                                                                       | Zurück zur Übersicht Zurück Weiter DEingaben zurücksetzen                                                                           |                                                         |
|                                                                                                    |                                                                       |                                                                                                    |                                                         |
|                                                                                                    |                                                                       |                                                                                                    |                                                         |
|                                                                                                    |                                                                       |                                                                                                    |                                                         |
|                                                                                                    |                                                                       |                                                                                                    |                                                         |
|                                                                                                    |                                                                       |                                                                                                    |                                                         |
|                                                                                                    |                                                                       |                                                                                                    |                                                         |

h. Vervollständigen Sie die Angaben zu Ihrer Studienvergangenheit und klicken Sie auf weiter

| Göttingen             | reersitat                                                                                                    |                                                                                   |                             |                           |      |  |  |
|-----------------------|----------------------------------------------------------------------------------------------------|-----------------------------------------------------------------------------------|-----------------------------|---------------------------|------|--|--|
|                       |                                                                                                    | Studienangebot                                                                    | Dokumente Upload Ber        | cheide Benutzer-Informati | onen |  |  |
| Startselte > Studiena | gebot ) Sudenbewerbung                                                                                                    |                                                                                   |                             |                           |      |  |  |
| in .                  | Studienvergangenheit                                                                                                    |                                                                                   |                             |                           |      |  |  |
| tur Person            | Haben Sie bereits früher an einer Hochschule (in Deutschland oder außerhalb Deutschlar                                                                                                    | nds) studiert? Wenn ja, füllen Sie bitte die nachfolgenden Felder aus, falls nich | rt, klicken Sie auf Weiter. |                           |      |  |  |
| en                    | Pile and Personana (E) unmakenen Felder rind Minternenanen                                                                                                    |                                                                                   |                             |                           |      |  |  |
| erte<br>              |                                                                                                    |                                                                                   |                             |                           |      |  |  |
| iges Studium an einer | Angaben zum früheren Studium                                                                                                    |                                                                                   |                             |                           |      |  |  |
| lochschule            | + Hinweis:                                                                                                    |                                                                                   |                             |                           |      |  |  |
| olum)                 | in Deutschland aus, an der Sie erstmals immatrikuliert wurden?                                                                                                    |                                                                                   |                             |                           |      |  |  |
| i u u u u u           | Bitte tragen Sie nier die bereits studierten Semester an deutschen Hochschulen<br>ein.                                                                                                    |                                                                                   |                             |                           |      |  |  |
| rsicherung            |                                                                                                    |                                                                                   |                             |                           |      |  |  |
| i Praxis              |                                                                                                    |                                                                                   |                             |                           |      |  |  |
| der Immatrikulation   |                                                                                                    | Li I                                                                              | nd                          |                           |      |  |  |
|                       |                                                                                                    | Semanter der errten Einstereibung in Deutschla                                    |                             |                           |      |  |  |
|                       |                                                                                                    | Serves oer ersten Einschreidung in Deutschla                                      |                             | *                         |      |  |  |
|                       |                                                                                                    | Jahr der ersten Einschreibu                                                       | ing                         |                           |      |  |  |
|                       |                                                                                                    | Name der Hochschule, wenn die erste Einschreibung in Deutschland erfol            | gte                         | <b>پ</b>                  |      |  |  |
|                       | Wenn Sie bereits an einer deutschen Hochschule studiert haben, erfassen Sie hier die Ans                                                                                                    | taben zu ihren bisherigen Semestern.                                              |                             |                           |      |  |  |
|                       |                                                                                                    | Distantes Concesso de antico Universida II la transiti                            |                             |                           |      |  |  |
|                       |                                                                                                    | Bisherige Semester an Geutschen Hochschulen (Hochschulsemest                      | ar) ()                      |                           |      |  |  |
|                       |                                                                                                    | davon Praxissentes                                                                | ter                         |                           |      |  |  |
|                       |                                                                                                    | davon Urlaubssemes                                                                | ter 🕕                       |                           |      |  |  |
|                       |                                                                                                    | Semester am Studienkol                                                            | leg ()                      |                           |      |  |  |
|                       |                                                                                                    | Unterbrechungssemes                                                               | ter 🕕                       |                           |      |  |  |
|                       | 📆 Eingebefelder lösstren                                                                                                    |                                                                                   |                             |                           |      |  |  |
|                       | Angaben zum Studium im direkten Vorsemester                                                                                                    |                                                                                   |                             |                           |      |  |  |
|                       | Sie waren im Vorsemester an keiner Hochschule eingeschrieben?                                                                                                    |                                                                                   |                             |                           |      |  |  |
|                       | Kinweis:                                                                                                    |                                                                                   |                             |                           |      |  |  |
|                       | Sie waren im Semester vor der Einschreibung an der Georg-August-Universität an<br>einer Hootschule Jauch außernalb Deutschlands leingeschnieben und führnen hm<br>Studium onne Untertreteretung fort! Wenn ja geben Sie bitze die Hochschule<br>unter "Hootschule und Abschluss hinzufügen" en. |                                                                                   |                             |                           |      |  |  |
|                       | Bechechule und Associuus, binaufüren                                                                                                    |                                                                                   |                             |                           |      |  |  |
|                       | Zurück zur Übersicht Zurüc Weiter d Eingaben zurücksetzen                                                                                                    |                                                                                   |                             |                           |      |  |  |

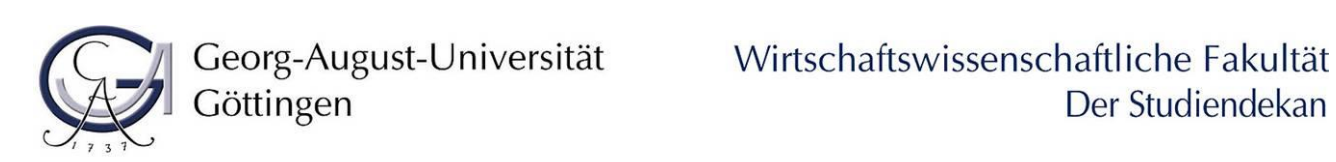

RESSUM 🚦 DATENSCHUTZ 🚦 INFORMATION ZUR BEDIENUNG 📘 ERKLÄRUNG ZUR BARRIEREFREIHEIT 📘 SITEMAP 📘 👁 HISINONE IST EIN PRODUKT DER I

негт 🚺 SITE AP | 01

SUM | DATE

UTZ | INF

💻 Deutsch

😑 Deutsc

i. Nur falls zutreffend: vervollständigen Sie die Angaben zu einem Parallelstudium und klicken Sie auf weiter

| Contraction of the second second seco |                                                                                                    |                                                                                         |                                                                       |                                     |                          |  |
|----------------------------------------------------------------------------------------------------|----------------------------------------------------------------------------------------------------|-----------------------------------------------------------------------------------------|-----------------------------------------------------------------------|-------------------------------------|--------------------------|--|
|                                                                                                    |                                                                                                    | 📅 Studienangebot                                                                        | Dokumente Upload                                                      | Bescheide                           | Benutzer-Informationen   |  |
| e sind hier: Startseite 🕨 Studienang                                                                                                    | ebot 🕨 Studienbewerbung                                                                                                    |                                                                                         |                                                                       |                                     |                          |  |
| /illkommen                                                                                                    | Gleichzeitiges Studium an einer weite                                                                                                | ren Hochschule (Parallelstuc                                                            | lium)                                                                 |                                     |                          |  |
| ngaben zur Person                                                                                                    |                                                                                                    |                                                                                         |                                                                       |                                     |                          |  |
| ontaktdaten                                                                                                    | Sollten Sie zum beginnenden Semester we                                                                                              | iterhin an einer anderen Hochsch                                                        | ule immatrikuliert sein, können S                                     | e an der Universität Gö             | ittingen eingeschrieben  |  |
| ochschulreife                                                                                                    | werden, wenn ein gleichzeitiges Studium an<br>Bitte klären Sie daber mit Ihrer ersten Hoch                                           | n beiden Hochschulen möglich ist<br>hschule, ob dort eine Einschreibu                   | ng möglich ist wenn Sie zusätzlich                                    | ein Studium an der Ge               | org. August. Universität |  |
| tudienvergangenheit                                                                                                    | Göttingen aufnehmen möchten.                                                                                                    |                                                                                         | ig mogner ist, wenn sie zusuzzier                                     |                                     | ing hagast on terstat    |  |
| leichzeitiges Studium an einer<br>eiteren Hochschule<br>varallelstudium)                                                                                                    | Legen Sie Ihren Unterlagen eine ausführlic<br>Studienbescheinigungen, Vor- und Zwische<br>Über die Zulassung zu einem Parallelstudiu | he Begründung und entsprechen<br>enprüfungen, etc.<br>um entscheidet die Universität Gö | de Nachweise Ihrer ersten Hochsi<br>ttingen nach Vorlage der o.g. Uni | :hule/Fachhochschule b<br>:erlagen. | oel; z. B.               |  |
| bschlussprüfungen                                                                                                    | Ŭ                                                                                                    |                                                                                         |                                                                       |                                     |                          |  |
| AföG                                                                                                    | Die mit Sternchen (*) versehenen Felder sind Pflich                                                                                  | tangaben                                                                                |                                                                       |                                     |                          |  |
| rankenversicherung                                                                                                    |                                                                                                    |                                                                                         |                                                                       |                                     |                          |  |
| eruf und Praxis                                                                                                    | Paralleles Studium an einer anderer                                                                                                  | n Hochschule                                                                            |                                                                       |                                     |                          |  |
| bschluss der Immatrikulation                                                                                                    | Kein paralleles externes Studium                                                                                                    |                                                                                         |                                                                       |                                     |                          |  |
|                                                                                                    | b Hochschule und Abschluss hinzufügen                                                                                                |                                                                                         |                                                                       |                                     |                          |  |
|                                                                                                    | Zurück zur Übersicht Zurück W                                                                                                    | eiter 🔿 Eingaben zurücksetze                                                            | n                                                                     |                                     |                          |  |
|                                                                                                    |                                                                                                    |                                                                                         |                                                                       |                                     |                          |  |
|                                                                                                    |                                                                                                    |                                                                                         |                                                                       |                                     |                          |  |
|                                                                                                    |                                                                                                    |                                                                                         |                                                                       |                                     |                          |  |
|                                                                                                    |                                                                                                    |                                                                                         |                                                                       |                                     |                          |  |
|                                                                                                    |                                                                                                    |                                                                                         |                                                                       |                                     |                          |  |
|                                                                                                    |                                                                                                    |                                                                                         |                                                                       |                                     |                          |  |

j. Vervollständigen Sie die Angaben zu Ihren Abschlussprüfungen und klicken Sie auf weiter

| Georg-August-Univ<br>Göttingen                                      | iversität Menu ourdisuden                                                                                                    | <b>1</b> |  |  |  |  |  |  |
|---------------------------------------------------------------------|----------------------------------------------------------------------------------------------------|----------|--|--|--|--|--|--|
|                                                                     | Studienangebot Dokumente Upload Bescheide Benutzer-Informationen                                                                                                    |          |  |  |  |  |  |  |
| sind hier: Startseite 🕨 Studienang                                  | ngebot > Studienbewertsung                                                                                                    |          |  |  |  |  |  |  |
| likommen                                                            | Abschlussprüfungen                                                                                                    |          |  |  |  |  |  |  |
| gaben zur Person                                                    |                                                                                                    |          |  |  |  |  |  |  |
| taktdaten                                                           | Haben Sie aus Ihrem Studium bereits einen Abschluss erworben?                                                                                                    |          |  |  |  |  |  |  |
| nschulreife                                                         | Das Studium, dass Sie bereits unter der Studienvergangenheit erfasst haben, wird Ihnen hier angezeigt und kann um den Abschluss ergänzt werden. Sollten Sie keinen Abschluss erworben                                                                                                    |          |  |  |  |  |  |  |
| lienvergangenheit                                                   | haben, klicken Sie auf "Weiter".                                                                                                    |          |  |  |  |  |  |  |
| ichzeitiges Studium an einer<br>iteren Hochschule<br>rallelstudium) | Haben Sie einen Abschluss aus einem Studium an einer anderen Hochschule erworben, können Sie diesen Abschluss unter * Hochschule und Abschluss hinzufügen* anlegen.                                                                                                    |          |  |  |  |  |  |  |
| chlussprüfungen                                                     | Die mit Sternichen (*) versehenen Felder sind Pflichtangaben.                                                                                                    |          |  |  |  |  |  |  |
| iG                                                                  | Angestrebte Abschlussprüfungen                                                                                                    |          |  |  |  |  |  |  |
| kenversicherung                                                     |                                                                                                    |          |  |  |  |  |  |  |
| uf und Praxis                                                       | () Hinweis:                                                                                                    |          |  |  |  |  |  |  |
| hluss der Immatrikulation                                           | Die eingetragenen Angaben wurden aus dem Standort ihres beantragten Studiengangs Master Uni mit Abschluss Development Economics ermittelt.                                                                                                    |          |  |  |  |  |  |  |
|                                                                     | Wenn Sie Ihren Abschluss für den beantragten Studiengang voraussichtlich an einem anderen Ort als hier eingetragen erwerben möchten, ändern Sie bitte die Angaben. Die Angabe eines<br>Kreises ist nur bei der Auswahl "Deutschland" erforderlich.                                         |          |  |  |  |  |  |  |
|                                                                     | * Land Deutschland                                                                                                    |          |  |  |  |  |  |  |
|                                                                     | * Kreis Göttingen                                                                                                    |          |  |  |  |  |  |  |
|                                                                     | Bereits erworbene Abschlussprüfungen                                                                                                    |          |  |  |  |  |  |  |
|                                                                     | Haben Sie früher bereits studiert und einen Abschluss/mehrere Abschlüsse erworben, so sind die nachfolgenden Felder zu füllen, ansonsten wählen Sie weiter.                                                                                                    |          |  |  |  |  |  |  |
|                                                                     | Soliten Sie Angaben zum Studium im direkten Vorsemester gemacht haben, so werden ihnen diese hier als Vorbelegung zur einfacheren Erfassung angeboten. Soliten Sie jedoch eine<br>Abschlussprüfung zu einem anderen Studiengang abgeschlossen haben, so legen Sie diesen Abschluss neu an. |          |  |  |  |  |  |  |
|                                                                     | Hinvels:     Let a steries Studium                                                                                                    |          |  |  |  |  |  |  |
|                                                                     | C Hochschule und Abschluss hinzufügen                                                                                                    |          |  |  |  |  |  |  |
|                                                                     | Zurück zur Übersicht Zurück Weiter DEingaben zurücksetten.                                                                                                    |          |  |  |  |  |  |  |

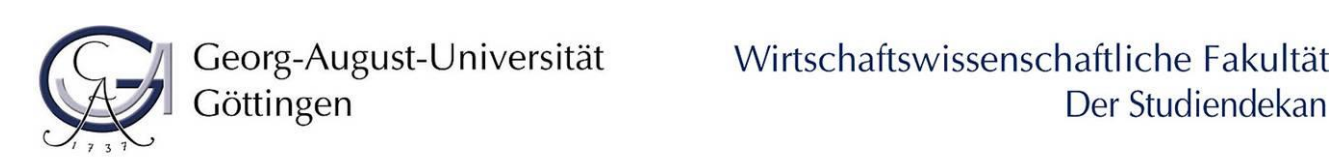

## k. Nur falls zutreffend: vervollständigen Sie die Angaben zum BAföG und klicken Sie auf weiter

| Georg-August-Univ<br>Göttingen          | ersität Menü durchsuchen                                                |                     |                            |                                  |                        |                                 | ی 😢 🛓 |
|-----------------------------------------|-------------------------------------------------------------------------|---------------------|----------------------------|----------------------------------|------------------------|---------------------------------|-------|
|                                         |                                                                         | â                   | Studienangebot             | Dokumente Upload                 | Bescheide              | Benutzer-Informationen          |       |
| le sind hier: Startseite 🕨 Studienang   | ebot 🕨 Studienbewerbung                                                 |                     |                            |                                  |                        |                                 |       |
| Villkommen                              | BAföG                                                                   |                     |                            |                                  |                        |                                 |       |
| Ingaben zur Person                      | Sollten Sie bereits BAföG beantragt haben, so sind die                  | nachfolgenden Felde | er zu füllen und der Studi | engang zu kennzeichnen für de    | n die Beantragung erfo | ete ansonsten wählen Sie Weiter |       |
| (ontaktdaten                            | Sollten Sie bereits (zusätzlich) eine eindeutige Fördern                | ummer erhalten hab  | en, so tragen Sie diese bi | tte im Feld "Neue eindeutige För | dernummer der BVA" e   | in.                             |       |
| lochschulreife                          | Dis with Carrowshare (d) unsee the set of California and Odi set of set |                     |                            |                                  |                        |                                 |       |
| itudienvergangenheit                    | Die mit sterrichen (*) versenenen Pelder sind Pilichtangaben.           |                     |                            |                                  |                        |                                 |       |
| Sleichzeitiges Studium an einer         | Angaben zum BAföG                                                       |                     |                            |                                  |                        |                                 |       |
| Veiteren Hochschule<br>Parallelstudium) | Es wurde bisher kein BAföG-Antrag erfasst.                              |                     |                            |                                  |                        |                                 |       |
| Abschlussprüfungen                      | BAföG-Antrag hinzufügen                                                 |                     |                            |                                  |                        |                                 |       |
| IAföG                                   | BAföG an der Hochschule (Bewerbung)                                     |                     |                            |                                  |                        |                                 |       |
| trankenversicherung                     | Nr. Abrobluce Each/Eischer                                              | PAföG beautragt     | für Studionsomosto         |                                  |                        |                                 |       |
| leruf und Praxis                        | 1 Master I Ini mit Abschluss Development Fronomic                       |                     |                            |                                  |                        |                                 |       |
| bschluss der Immatrikulation            | i master on microsenass sevelopment conome                              | 0                   | U U                        |                                  |                        |                                 |       |
|                                         | keine Zuordnung des BAföG-Anti                                          | rags 🧭              |                            |                                  |                        |                                 |       |
|                                         | Zurück zur Übersicht Zurück Weiter                                      | Eingaben zurückset  | zen                        |                                  |                        |                                 |       |

I. Vervollständigen Sie die Angaben zu Ihrer Krankenkasse und klicken Sie auf weiter

| Georg-August-Univ<br>Göttingen                                              | versität Merü durchsuchen                                                                                                    | 오 🧐 60 |
|-----------------------------------------------------------------------------|----------------------------------------------------------------------------------------------------|--------|
|                                                                             | Studienangebot Dokumente Upload Bescheide Benutzer-Informationen                                                                                                    |        |
| Sie sind hier: Startseite 🕨 Studienang                                      | gebot > Studienbewerbung                                                                                                    |        |
| Willkommen                                                                  | Krankenversicherung                                                                                                    |        |
| Angaben zur Person                                                          |                                                                                                    |        |
| Kontaktdaten                                                                | Bitte nennen Sie Ihre GESETZLICHE Krankenkasse bei der Sie versichert sind (z.B. AOK, DAK, TK, Barmer usw.). Falls Sie Ihre gesetzliche Krankenkasse im Puildown-Menü nicht finden können, |        |
| Hochschulreife                                                              | lassen Sie das Feld frei. Die fehlenden Daten werden vom Studierendenbüro anhand der vorzulegenden Bescheinigung Ihrer gesetzlichen Krankenkasse nachgetragen.                             |        |
| Studienvergangenheit                                                        | Wenn Sie einer PRIVATEN Krankenversicherung angehören, müssen Sie zur Immatrikulation die "Befreiung von der Pflichtversicherung" vorlegen. Diese Bescheinigung stellt Ihnen jede          |        |
| Gleichzeitiges Studium an einer<br>weiteren Hochschule<br>(Parallelstudium) | gesetzliche Krankenkasse (AOK, DAK usw.) aus.                                                                                                    |        |
| Abschlussprüfungen                                                          | Die mit Sternchen (*) verzehenen Felder sind Pflichtangaben.                                                                                                    |        |
| BAföG                                                                       | Angaben zur Krankenversicherung                                                                                                    |        |
| Krankenversicherung                                                         | * Verricheningertatur                                                                                                    |        |
| Beruf und Praxis                                                            | - versicherungsstatus                                                                                                    |        |
| Abschluss der Immatrikulation                                               | * Krankenkasse                                                                                                    |        |
|                                                                             | * Versichertennummer                                                                                                    |        |
|                                                                             | Zurück zur Übersicht Zurück Weiter DEingaben zurücksetzen                                                                                                    |        |

SSUM | DATENSCHUTZ | INFORMATION ZUR BEDIENUNG | ERKLÄRUNG ZUR BARRIEREFREIHEIT | SITEMAP | O HISINONE IST EIN PRODUKT DER HIS EG |

Deutsch

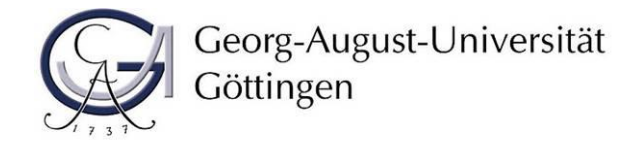

m. Nur falls zutreffend: vervollständigen Sie die Angaben zu Beruf und Praxis und klicken Sie auf *weiter* 

| Georg-August-Unive<br>Göttingen                                            | George-August-Universität Menü durchsuchen.                                        |                      |                  |             |                        |  |  |
|----------------------------------------------------------------------------|------------------------------------------------------------------------------------|----------------------|------------------|-------------|------------------------|--|--|
|                                                                            |                                                                                    | 💼 Studienangebot     | Dokumente Upload | Bescheide   | Benutzer-Informationen |  |  |
| ie sind hier: Startseite 🕨 Studienange                                     | ebot 🕨 Studienbewerbung                                                            |                      |                  |             |                        |  |  |
| /illkommen                                                                 | Beruf und Praxis                                                                   |                      |                  |             |                        |  |  |
| ngaben zur Person                                                          |                                                                                    |                      |                  |             |                        |  |  |
| Contaktdaten                                                               | Haben Sie nach Erwerb der HZB eine Berufsausbildung oder ein Praktikum absolviert? |                      |                  |             |                        |  |  |
| Hochschulreife                                                             |                                                                                    |                      |                  |             |                        |  |  |
| Studienvergangenheit                                                       | Die mit Sternchen (*) versehenen Felder sind Pflichtangaben.                       |                      |                  |             |                        |  |  |
| Gleichzeitiges Studium an einer<br>weiteren Hochschule<br>Parallelstudium) | Angabe zu Beruf und Praxis                                                         |                      |                  |             |                        |  |  |
| Abschlussprüfungen                                                         | be brad solid ing the rosen bas                                                    |                      |                  |             | ) Nein                 |  |  |
| BAföG                                                                      | Praktikum oder Volontariat im Hinblick auf das jetzige Studium                     |                      |                  | 🔵 Ja 🖲 Nein |                        |  |  |
| Krankenversicherung                                                        |                                                                                    |                      |                  |             |                        |  |  |
| Beruf und Praxis                                                           | Zurück zur Übersicht Zurück Weiter                                                 | ingaben zurücksetzen |                  |             |                        |  |  |
| Abschluss der Immatrikulation                                              |                                                                                    |                      |                  |             |                        |  |  |
|                                                                            |                                                                                    |                      |                  |             |                        |  |  |

n. Beenden Sie Ihre Online-Immatrikulation, indem Sie Erfassung von Immatrikulationsdaten abschließen und zurück zur Übersicht klicken

| Georg-August-Univ<br>Göttingen                                              | niversität Menü durchsuchen                                                                                                    | ≚ (\$ 60 E             |  |  |  |  |  |  |  |
|-----------------------------------------------------------------------------|----------------------------------------------------------------------------------------------------|------------------------|--|--|--|--|--|--|--|
|                                                                             | 📅 Studienangebot Dokumente Upload Bescheide                                                                                                    | 3enutzer-Informationen |  |  |  |  |  |  |  |
| Sie sind hier: Startseite 🕨 Studienang                                      | ngebot ) Studienbewerbung                                                                                                    |                        |  |  |  |  |  |  |  |
| Willkommen                                                                  | Abschluss der Immatrikulation                                                                                                    |                        |  |  |  |  |  |  |  |
| Angaben zur Person                                                          |                                                                                                    |                        |  |  |  |  |  |  |  |
| Kontaktdaten                                                                | Vielen Dank für die Eingabe Ihrer Daten.                                                                                                    |                        |  |  |  |  |  |  |  |
| Hochschulreife                                                              | Mit dem Klick auf "Erfassung von Immatrikulationsdaten abschließen und zurück zur Übersicht" gelangen Sie auf die Übersichteseite des Portals mit Ihren Bee    | erbungs- und           |  |  |  |  |  |  |  |
| Studienvergangenheit                                                        | Immediatikulationsanträgen.                                                                                                    | er bungs- und          |  |  |  |  |  |  |  |
| Gleichzeitiges Studium an einer<br>weiteren Hochschule<br>(Parallelstudium) | Bitte überweisen Sie den Semesterbeitrag. Informationen finden Sie <u>hier</u><br>Der Immatrikulationsnachweis wird Ihnen unaufgefordert per E-Mail zugesandt. |                        |  |  |  |  |  |  |  |
| Abschlussprüfungen                                                          |                                                                                                    |                        |  |  |  |  |  |  |  |
| BAföG                                                                       |                                                                                                    |                        |  |  |  |  |  |  |  |
| Krankenversicherung                                                         | Erfassung von Immatrikulationsdaten abschließen und zurück zur Übersicht                                                                                       |                        |  |  |  |  |  |  |  |
| Beruf und Praxis                                                            |                                                                                                    |                        |  |  |  |  |  |  |  |
| Abschluss der Immatrikulation                                               | Zuruck zur Übersicht Zuruck Cigaben zurucksetzen                                                                                                    |                        |  |  |  |  |  |  |  |

Sie gelangen zurück auf die Übersichtsseite. Ihr Status hat sich auf "Immatrikulation beantragt" geändert.

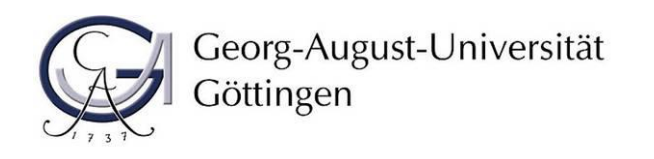

| Göttingen                                                                                                    |               |                               |              |                                       |             |                                                    | 🛓 🎯 60 🗗                                                                              |  |
|----------------------------------------------------------------------------------------------------|---------------|-------------------------------|--------------|---------------------------------------|-------------|----------------------------------------------------|---------------------------------------------------------------------------------------|--|
|                                                                                                    | â             | Studienangebot                | Dokumente Up | pload Besche                          | ide         | Benutzer-Informatione                              | n                                                                                     |  |
| le sind hier: Startseite > Studienangebot > Studienbewerbung                                                                                                    |               |                               |              |                                       |             |                                                    | 0                                                                                     |  |
| Bewerbungssemester: Wintersemester 2020/21                                                                                                    |               |                               |              |                                       |             |                                                    | Persönliche Informationen                                                             |  |
| Immatrikulationsanträge                                                                                                    |               |                               |              |                                       |             | () Hilfe                                           |                                                                                       |  |
| Bitte überweisen Sie den Semesterbeitrag, damit Sie an der Universität Göttingen einges                                                                                                    |               |                               |              |                                       |             |                                                    |                                                                                       |  |
| 1. Antrag                                                                                                    |               |                               |              | A                                     | ntragsstatu | s: Immatrikulation beantragt                       |                                                                                       |  |
| Development Economics, 1. Fachsemester                                                                                                    |               |                               | Ört<br>Imi   | tliche Zulassungsbeitchrän<br>anwell) | ikung       | Antragsfachstatus:<br>Immatrikulation<br>beantragt |                                                                                       |  |
| Antragsdetails anzeigen  Filatz zurückgeben  Die Abrabe des Immatrikulationsantraes ist bis zum 21.08.2020 möelich.                                                                                                    |               | 🗃 Kontrollblatt.drucken [PDF] |              |                                       |             |                                                    |                                                                                       |  |
| Bitte beachten Sie, dass ausschließlich die in Ihrem Zulassungsbescheid angegebene Frist verbind                                                                                                    | llich ist! 🛈  |                               |              |                                       |             |                                                    | Hilfe & Kontakt                                                                       |  |
| → Immatrikulationsdaten bearbeiten 👦 Kontrolikilati für Immatrikulation drucken (PDR                                                                                                    |               |                               |              |                                       |             |                                                    | Servicebiro Studienzentrale<br>Wilheimsplatz 4<br>37073 Gottingen<br>(//ffrumseszien) |  |
| Abgegebene Anträge                                                                                                    |               |                               |              |                                       |             |                                                    | oder telefonisch:                                                                     |  |
| Anträge in Vorbereitung                                                                                                    | <b>O</b> 1006 | (Öffnungszeiten)              |              |                                       |             |                                                    |                                                                                       |  |
| O Hitle     O sie können unter "Antrag hinzufügen" einen Bewerbungs- und Einschreibungsantrag anlegen und abgeben. An der Universität Göttingen ist die Abgabe auf einen zulassungsbeschränkten Bewerbungsantrag begrenzt. |               |                               |              |                                       |             |                                                    | und natürlich auch per E-Mail:<br>infoline-studium@uni-goettingen.de                  |  |
| Antrag hinzufügen                                                                                                    |               |                               |              |                                       |             |                                                    | International Student Office<br>von-Siebold:Str. 2.<br>37075 Göttingen                |  |
|                                                                                                    |               |                               |              |                                       |             |                                                    | +49 551/39 27777                                                                      |  |
|                                                                                                    |               |                               |              |                                       |             |                                                    | Anfrageformular<br>①                                                                  |  |
|                                                                                                    |               |                               |              |                                       |             |                                                    |                                                                                       |  |
| IMPRESSUM   DATENSCHUTZ   INFORMATION ZUR BEDIENUNG   ERKLÄRUNG ZUR BARRIEREFREIHEIT   SITEMAP   O                                                                                                    | HISINONE IST  | EIN PRODUKT DER HIS EG        |              |                                       |             |                                                    | E Deutsch                                                                             |  |

Sie können sich aus dem Immatrikulationsportal ausloggen.

Bitte schließen Sie Ihre Immatrikulation ab, in dem Sie die Schritte 2 und 3 durchführen.

# 2. Schritt: Rückmeldung zum SoSe 2021 per Einzug oder Überweisung des Semesterbeitrags

Melden Sie sich wie bisher zum folgenden Semester zurück, indem Sie den fälligen Semesterbeitrag entweder über die SB-Funktionen als Lastschrift einziehen lassen oder direkt auf das Konto der Universität Göttingen überweisen.

Die Höhe des Semesterbeitrages und die Bankverbindung (Verwendungszweck: 20211, Matrikelnummer, Vor- und Nachname) der Universität Göttingen finden Sie <u>hier</u>. 20211 steht dabei für das Bezugssemester SoSe 2021 (Jahreszahl1 steht für ein Sommersemester und Jahreszahl2 für ein Wintersemester).

# 3. Schritt: Einreichen von Unterlagen

Anschließend laden Sie bis spätestens zum **31.01.2021** den <u>Antrag auf Änderung des Studienverlaufs</u> im <u>Upload-Portal</u> hoch. Zur Anmeldung verwenden Sie die Zugangsdaten (Benutzername und Passwort), die Sie bei der Masterbewerbung per E-Mail erhalten haben.

Wenn Sie alle Schritte erledigt haben, wird Ihnen der Immatrikulationsnachweis unaufgefordert zugesandt.